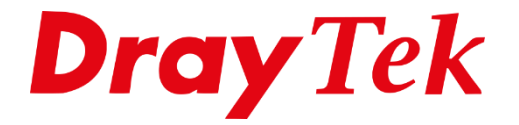

# DrayOS5 **Site-to-Site IPsec**

# Inhoudsopgave

| VPN Site-to-Site                            |
|---------------------------------------------|
| VPN General Setup4                          |
| Dial In profiel (VPN server)5               |
| General5                                    |
| IKE Authentication6                         |
| More settings (IKE phase 1 & IKE phase 2)7  |
| Network7                                    |
| Dial Out profiel (VPN client)8              |
| General8                                    |
| IKE Authentication9                         |
| More settings (IKE phase 1 & IKE phase 2)10 |
| Network10                                   |
| IKEv2 tunnel11                              |
| XAuth tunnel11                              |
| VPN Connection Status12                     |
| Connection History12                        |
| Failed VPN Connection Attemps13             |
| Blocked by Brute Force Protection13         |

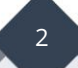

#### **VPN Site-to-Site**

DrayTek-producten bevatten een ingebouwde VPN-server, waarmee een VPN-tunnel kan worden opgezet naar uw netwerk zonder dat er een aparte VPN-server nodig is. VPN biedt een veilige verbinding over het internet naar uw eigen netwerk.

Er zijn verschillende vormen van VPN. DrayTek ondersteunt IPsec, WireGuard en OpenVPN. Momenteel is IPsec de meest gebruikte vorm bij het opzetten van een Site-to-Site VPN-tunnel.

De beveiliging van de VPN-tunnel wordt verzorgd door verschillende encryptieprotocollen. DrayTek ondersteunt DES, 3DES en AES. Standaard adviseren wij het gebruik van AES met encryptie. Dit is de meest veilige encryptiemethode die u kunt gebruiken bij het opzetten van een VPN-verbinding.

Met de DrayTek routers is het mogelijk twee netwerken transparant te koppelen. Dit kan door gebruik te maken van de Site-to-Site VPN. Met deze VPN tunnel wordt de verbinding opgezet tussen twee routers.

Deze handleiding zal u begeleiden bij het opzetten van een Site-to-Site VPN-verbinding tussen twee Vigor2136-routers met behulp van het IPsec-protocol op basis van IKEv1/IKEv2. Houd er rekening mee dat de Vigor2136-serie DrayOS5 gebruikt, wat resulteert in een andere WebUI dan zijn voorganger(s).

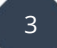

#### Situatie

Een bedrijf heeft twee vestigingen die beide op elkaars netwerk moeten werken. U moet hiervoor een VPN verbinding opzetten zodat ze probleemloos met elkaar kunnen communiceren. Om een VPN verbinding op te zetten heeft u onderstaande gegevens nodig:

|                      | Locatie 1                         | Locatie 2            |  |
|----------------------|-----------------------------------|----------------------|--|
| Apparaat             | DrayTek Vigor 2136                | DrayTek Vigor 2136   |  |
| LAN IP-subnet        | 172.31.254.1                      | 192.168.1.1          |  |
| LAN subnetmask       | 255.255.255.0                     | 255.255.255.0        |  |
| Publiek IP-adres     | Publiek IP-adres Publiek IP-adres |                      |  |
| Verbindings richting | Dial Out (client)                 | Dial In (server)     |  |
| (server/client)      | Dial Out (client)                 |                      |  |
| VPN protocol         | IPsec IKEv1 of IKEv2              | IPsec IKEv1 of IKEv2 |  |
| Pre-Shared Key       |                                   |                      |  |
| Encryptie            | AES256                            |                      |  |
| Authenticatie        | SHA256                            |                      |  |

#### **VPN General Setup**

Aangezien het hier om een IPsec verbinding gaat moet u eerst controleren of deze functie wel geactiveerd is. Dit kunt u doen bij VPN >> General Setup.

| <b>Dray</b> Te  | <b>k</b> Vigor2 | 136ax                          |                                  |
|-----------------|-----------------|--------------------------------|----------------------------------|
| Search          | ٩               | VPN / General Setup            |                                  |
| Device Menu     |                 | General Setup                  |                                  |
| 🕢 Dashboard     |                 | IPsec WireGuard Oper           | VPN                              |
| 🚔 Configuration | >               | Enabled                        |                                  |
| Security        | >               | Authentication Settings for Dy | namic Peer                       |
| £ iam           | >               | Certificate                    | Default_Certificate $\checkmark$ |
|                 | ~               | Preferred Local ID             | Alternative Subject Name 🛛 🗸     |

*Belangrijk: Indien de DrayTek router reeds achter een bestaand netwerk (NAT) staat zal deze DrayTek de Dial Out verbinding op moeten zetten.* 

# **Dial In profiel (VPN server)**

In het hoofdmenu van de DrayTek gaat u naar VPN > Site-to-Site VPN. Klik vervolgens op Add om een nieuw VPN profiel toe te voegen.

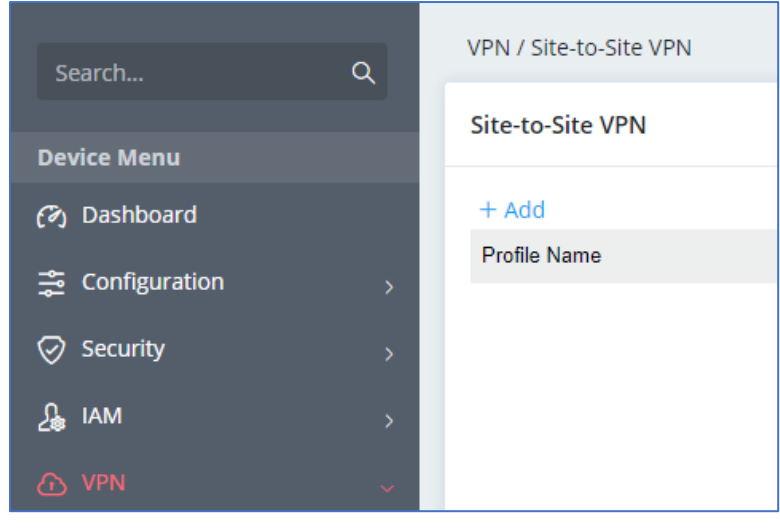

# General

In het General gedeelte van de Site-to-Site tunnel bepaalt u basis VPN configuratie. Hierbij zijn onderstaande instellingen van belang:

| Direction                | : Keuze tussen Dial-In, Dial-Out of Both. In dit geval selecteren we |  |  |
|--------------------------|----------------------------------------------------------------------|--|--|
|                          | Dial-In om deze DrayTek als VPN server in te richten.                |  |  |
| VPN Type                 | : VPN protocol welke gebruik wordt, selecteer IPsec.                 |  |  |
| IPsec Dial-In Protocol   | : Keuze tussen IKEv1/v2 en XAuth.                                    |  |  |
| Dial-in Allowed Schedule | : Mag de VPN tunnel altijd online zijn of enkel op specifieke        |  |  |
|                          | tijdstippen. Hiervoor dient u dan een Time Schedule profiel aan te   |  |  |
|                          | maken. Dit is mogelijk bij Configuration > Objects > Schedule. In    |  |  |
|                          | ons voorbeeld kiezen we voor Allways Allowed.                        |  |  |

| Profile Name ( j         | VPNServer              |
|--------------------------|------------------------|
| Enabled                  |                        |
| General                  |                        |
| Direction                | Dial-In $\checkmark$   |
| VPN Type                 | IPsec 🗸                |
| IPsec Dial-In Protocol   | V IKEv1/v2 🗌 XAuth     |
| Dial-In Allowed Schedule | Always Allow Scheduled |

#### **IKE Authentication**

Bij IKE (Internet Key Exchange) authenticatie in een VPN-profiel, configureert u de methoden en parameters die worden gebruikt voor het uitwisselen van sleutels en het authenticeren van VPN-verbindingen tussen de client en de VPN-server.

| Dial-In Settings<br>Negotiation<br>Specify VPN Peer | : Keuze tussen Main Mode en Aggresive Mode, we kiezen voor Main Mode.<br>: Het Publieke IP-adres van de VPN Client (Dial Out) modem/router. Hier<br>zal een controle op plaatsvinden. |
|-----------------------------------------------------|----------------------------------------------------------------------------------------------------|
| Pre-Shared Key                                      | : Gedeelde geheime sleutel die overeen moet komen op beide routers.                                                                                                    |
| IKE Identifier                                      | verplicht bij Aggresive mode                                                                                                    |
| Local ID                                            | : Identificatie parameters die gebruikt kunnen worden voor het opzetten<br>van de VPN verbinding. Local ID identificeert de lokale kant van de VPN-<br>verbinding                     |
| Peer ID                                             | : Identificatie parameters die gebruikt kunnen worden voor het opzetten<br>van de VPN verbinding. Peer ID identificeert de externe kant van de VPN-<br>verbinding.                    |

| IKE Authentication      |                         |                |
|-------------------------|-------------------------|----------------|
|                         |                         |                |
| Dial-In Settings        |                         |                |
| Negotiation             | Main Mode Aggre         | ssive Mode     |
| Specify VPN Peer        |                         |                |
| Remote IP 🕧             | Publiek IP-adres V      | PN client      |
| Pre-Shared Key 🕕        | ••••••                  | ٢              |
| X.509 Digital Signature | Disabled                | ~              |
| IKE Identifier          |                         |                |
|                         |                         |                |
|                         |                         |                |
| Peer ID ()              |                         |                |
|                         | Note: IKE Identifier is | optional in Ma |
|                         |                         |                |

#### More settings (IKE phase 1 & IKE phase 2)

Bij de sectie 'More settings' kunt u eventuele Phase 1 en Phase 2 instellingen aanpassen. Phase 1 legt de basisparameters vast voor de beveiligde communicatie tussen beide DrayTek producten, terwijl Phase 2 vervolgens de beveiligingsinstellingen voor de gegevensoverdracht instelt.

in onze opzet kiezen we voor de meest veilige en hoge phase1 en phase 2 encryptie en authenticatie instellingen.

| More settings A |                   |                      |                  |                                    |                           |
|-----------------|-------------------|----------------------|------------------|------------------------------------|---------------------------|
| IKE Phase1      |                   |                      |                  |                                    |                           |
|                 | Encryption        | Group                | Authentication   | Lifetime ①                         |                           |
|                 | AES256-CBC V      | 21 ecp521 ∨          | SHA256 $\lor$    | 28800                              |                           |
| IKE Phase 2     | Note: Phase1 Prop | osal may not take ef | fect when VPN Pe | eer is unspecified or direction is | Dial-In with Aggressive N |
|                 | Security Protocol | Encryption           | Authentication   | Lifetime (i)                       | Perfect Forward Secret    |
|                 | ESP (High)        | AES256-CBC V         | SHA256 $\lor$    | 3600                               |                           |

#### Network

Bij netwerkinstellingen is het noodzakelijk om zowel het lokale LAN-netwerk als het LANsubnet van de externe locatie te definiëren. Deze IP-subnetten moeten van elkaar verschillen om de VPN-tunnel op te zetten. Het is dus niet mogelijk om bijvoorbeeld 192.168.1.1/24 op beide locaties te gebruiken en hier een VPN-tunnel tussen op te zetten.

| Network             |                       |                    |                       |                    |
|---------------------|-----------------------|--------------------|-----------------------|--------------------|
| Network             |                       |                    |                       |                    |
|                     | Local Network         | Subnet Mask        | Remote Network        | Subnet Mask        |
|                     | LAN IP                | 255.255.255.0/24 ~ | LAN IP remote locatie | 255.255.255.0/24 ~ |
|                     |                       |                    |                       |                    |
| More Remote Subnets | Disabled $\checkmark$ |                    |                       |                    |
| Cancel Apply        |                       |                    |                       |                    |

Klik op Apply om het VPN Dial In profiel op te slaan.

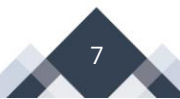

# **Dial Out profiel (VPN client)**

In het hoofdmenu van de DrayTek gaat u naar VPN > Site-to-Site VPN. Klik vervolgens op Add om een nieuw VPN profiel toe te voegen.

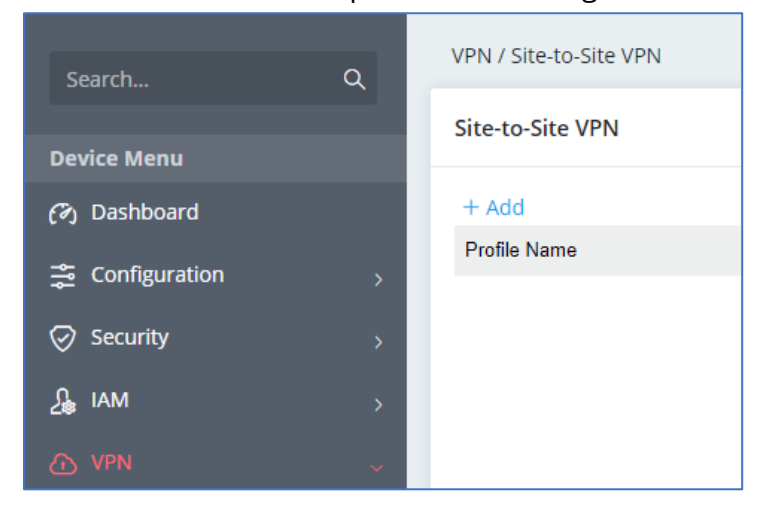

#### General

In het General gedeelte van de Site-to-Site tunnel bepaalt u basis VPN configuratie. Hierbij zijn onderstaande instellingen van belang:

| Direction               | : Keuze tussen Dial-In, Dial-Out of Both. In dit geval selecteren we |  |  |
|-------------------------|----------------------------------------------------------------------|--|--|
|                         | Dial-In om deze DrayTek als VPN server in te richten.                |  |  |
| VPN Type                | : VPN protocol welke gebruik wordt, selecteer IPsec.                 |  |  |
| IPsec Dial-Out Protocol | : Keuze tussen IKEv1, IKEv2 en XAuth.                                |  |  |
| Remote Server           | : Publiek IP-adres van de VPN server locatie.                        |  |  |
| Dial-Out Mode           | : Mag de VPN tunnel altijd online zijn of enkel op specifieke        |  |  |
|                         | tijdstippen. Hiervoor dient u dan een Time Schedule profiel aan te   |  |  |
|                         | maken. Dit is mogelijk bij Configuration > Objects > Schedule. In    |  |  |
|                         | ons voorbeeld kiezen we voor Allways Allowed.                        |  |  |

| General                 |               |              |           |
|-------------------------|---------------|--------------|-----------|
| Direction               | Dial-Out      | $\sim$       |           |
| VPN Туре                | IPsec         | $\sim$       |           |
| IPsec Dial-Out Protocol | IKEv1         | $\sim$       |           |
| Remote Server (j)       | Publiek IP-ad | res VPN serv | ver       |
| Dial-Out Mode           | On Demand     | Always On    | Scheduled |

#### **IKE Authentication**

Bij IKE (Internet Key Exchange) authenticatie in een VPN-profiel, configureert u de methoden en parameters die worden gebruikt voor het uitwisselen van sleutels en het authenticeren van VPN-verbindingen tussen de client en de VPN-server.

| Dial-Out Settings |                                                                                                    |
|-------------------|----------------------------------------------------------------------------------------------------|
| Negotiation       | : Keuze tussen Main Mode en Aggresive Mode, we kiezen voor Main Mode.                                                                                              |
| Authentication    | : Keuze tussen Pre-Shared Key of Certificate, we kiezen in deze voor Pre-<br>Shared Key.                                                                           |
| Pre-Shared Key    | : Gedeelde geheime sleutel die overeen moet komen op beide routers.                                                                                                |
| IKE Identifier    | verplicht bij Aggresive mode                                                                                                    |
| Local ID          | : Identificatie parameters die gebruikt kunnen worden voor het opzetten<br>van de VPN verbinding. Local ID identificeert de lokale kant van de VPN-<br>verbinding  |
| Peer ID           | : Identificatie parameters die gebruikt kunnen worden voor het opzetten<br>van de VPN verbinding. Peer ID identificeert de externe kant van de VPN-<br>verbinding. |

| IKE Authentication |                         |                |
|--------------------|-------------------------|----------------|
| Dial-Out Settings  |                         |                |
| Negotiation        | Main Mode Aggre         | essive Mode    |
| Authentication     | Pre-Shared Key          | ertificate     |
| Pre-Shared Key 🕕   |                         | ٢              |
| IKE Identifier     |                         |                |
| Local ID  (j       |                         |                |
| Peer ID            |                         |                |
|                    | Note: IKE Identifier is | optional in Ma |

#### More settings (IKE phase 1 & IKE phase 2)

Bij de sectie 'More settings' kunt u eventuele Phase 1 en Phase 2 instellingen aanpassen. Phase 1 legt de basisparameters vast voor de beveiligde communicatie tussen beide DrayTek producten, terwijl Phase 2 vervolgens de beveiligingsinstellingen voor de gegevensoverdracht instelt.

in onze opzet kiezen we voor de meest veilige en hoge phase1 en phase 2 encryptie en authenticatie instellingen.

| More settings A |                   |                      |                     |                                    |                           |
|-----------------|-------------------|----------------------|---------------------|------------------------------------|---------------------------|
| IKE Phase1      |                   |                      |                     |                                    |                           |
|                 | Encryption        | Group                | Authentication      | Lifetime ①                         |                           |
|                 | AES256-CBC V      | 21 ecp521 ∨          | SHA256 $\checkmark$ | 28800                              |                           |
| IKE Phase 2     | Note: Phase1 Prop | osal may not take ef | fect when VPN Pe    | eer is unspecified or direction is | Dial-In with Aggressive N |
|                 | Security Protocol | Encryption           | Authentication      | Lifetime 🕕                         | Perfect Forward Secret    |
|                 | ESP (High)        | AES256-CBC V         | SHA256 $\checkmark$ | 3600                               |                           |

#### Network

Bij netwerkinstellingen is het noodzakelijk om zowel het lokale LAN-netwerk als het LANsubnet van de externe locatie te definiëren. Deze IP-subnetten moeten van elkaar verschillen om de VPN-tunnel op te zetten. Het is dus niet mogelijk om bijvoorbeeld 192.168.1.1/24 op beide locaties te gebruiken en hier een VPN-tunnel tussen op te zetten.

| Network             |                       |                    |                       |                    |
|---------------------|-----------------------|--------------------|-----------------------|--------------------|
| Network             |                       |                    |                       |                    |
|                     | Local Network         | Subnet Mask        | Remote Network        | Subnet Mask        |
|                     | LAN IP                | 255.255.255.0/24 ∨ | LAN IP remote locatie | 255.255.255.0/24 ~ |
|                     |                       |                    |                       |                    |
| More Remote Subnets | Disabled $\checkmark$ |                    |                       |                    |
| Cancel Apply        |                       |                    |                       |                    |

Klik op Apply om het VPN Dial Out profiel op te slaan.

#### IKEv2 tunnel

Door op het Dial Out profiel het IPsec Dial-Out Protocol aan te passen naar IKEv2 zal de tunnel online komen op basis van IKEv2. Op de VPN server locatie hoeft u niks aan te passen aangezien deze al standaard is ingericht voor IKEv1/IKEv2.

| General                 |          |        |
|-------------------------|----------|--------|
| Direction               | Dial-Out | $\sim$ |
| VPN Type                | IPsec    | ~      |
| IPsec Dial-Out Protocol | IKEv2    | $\sim$ |

| VPN / VPN Conne                  | VPN / VPN Connection Status |                  |                     |                 |                                  |                |           |           |          |        |  |
|----------------------------------|-----------------------------|------------------|---------------------|-----------------|----------------------------------|----------------|-----------|-----------|----------|--------|--|
| Site-to-Site VPN                 | Teleworkers VPN             | Connection Histo | ory Failed VPN Conn | ection Attempts | Blocked by Brute Force Protectio | on             |           |           |          |        |  |
| Active Site-to-Site VPN Sessions |                             |                  |                     |                 |                                  |                |           |           |          |        |  |
|                                  |                             |                  |                     |                 |                                  |                |           |           | Search   | #      |  |
| Profik                           | e Name 🖕                    | Status ≬         | VPN Type            | Remote IP       | Interface o                      | Remote Network | TX Rate 🗄 | RX Rate 💧 | Uptime o | Option |  |
| VPNC                             | lient                       | Online           | IPsec IKEv2         |                 | [WAN] WAN1                       | 192.168.1.0/24 | 0 bps     | 0 bps     | 00:03:07 | & Drop |  |

### XAuth tunnel

XAuth zorgt naast de aanwezige Pre-Shared Key ook nog voor een authenticatie op basis van een gebruikersnaam en wachtwoord die op beide locaties overeen moet komen. XAuth moet u op zowel de VPN server als VPN client configureren.

| General                 |           |           |           |
|-------------------------|-----------|-----------|-----------|
| Direction               | Dial-Out  | $\sim$    |           |
| VPN Type                | IPsec     | $\sim$    |           |
| IPsec Dial-Out Protocol | XAuth     | $\sim$    |           |
| Remote Server  (j       |           |           |           |
| Dial-Out Mode           | On Demand | Always On | Scheduled |
| Username and Password   |           |           |           |
| Username 🕕              | test      |           |           |
| Password (i)            | ••••      |           | ٢         |

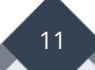

#### **VPN Connection Status**

In de DrayTek kunt u onder VPN Connection Status de verbinding informatie terug vinden.

| VPN / VPI   | VPN / VPN Connection Status      |                   |                  |                  |                                   |                 |           |           |          |        |
|-------------|----------------------------------|-------------------|------------------|------------------|-----------------------------------|-----------------|-----------|-----------|----------|--------|
| Site-to-Sit | Teleworkers VPN                  | Connection Histor | y Failed VPN Con | nection Attempts | Blocked by Brute Force Protection | on              |           |           |          |        |
| Active Si   | Active Site-to-Site VPN Sessions |                   |                  |                  |                                   |                 |           |           |          |        |
|             |                                  |                   |                  |                  |                                   |                 |           |           | Search   | #      |
|             | Profile Name o                   | Status 💧          | VPN Type 🔅       | Remote IP 💧      | Interface o                       | Remote Network  | TX Rate 💧 | RX Rate 🔅 | Uptime 🖕 | Option |
|             | VPNServer                        | Online            | IPsec IKEv1      | 1                | -                                 | 172.31.254.0/24 | 0 bps     | 0 bps     | 00:08:51 | & Drop |

### **Connection History**

Op basis van de laatste 2 uur of laatste 24 uur kunt u bij Connection History informatie terug vinden over de hoeveelheid clients (Teleworkers) of Site-to-Site (LAN-to-LAN) VPN verbindingen er actief zijn geweest.

| Connection History |                            |         |           |
|--------------------|----------------------------|---------|-----------|
| Time Period        | Last 2 Hours Last 24 Hours |         |           |
|                    | Total Connections          | Tx      | Rx        |
| Teleworker         | 7                          | 4.88 KB | 263.30 KB |
| Site-to-Site       | 3                          | 0 B     | 800.64 KB |

Bij Latest Connections kunt u zien vanaf welk IP-adres deze client verbonden is geweest, op welk moment deze online is gekomen en voor welke duur de tunnel online is geweest.

| Latest Connections |              |          |                       |            |                     |                     | ~        |
|--------------------|--------------|----------|-----------------------|------------|---------------------|---------------------|----------|
|                    |              |          |                       |            |                     |                     | Max: 20  |
| Туре               | Profile Name | VPN Type | Remote IP             | Interface  | Start Time          | End Time            | Duration |
| Teleworker         | ikev2        | IPsec    | publiek IP VPN client | [WAN] WAN1 | 2024-04-04 12:17:51 | 2024-04-04 12:18:14 | 00:00:23 |
| Teleworker         | ikev2        | IPsec    | publiek IP VPN client | [WAN] WAN1 | 2024-04-04 12:19:01 | 2024-04-04 12:19:52 | 00:00:51 |

#### **Failed VPN Connection Attemps**

Indien de VPN tunnel niet online komt zal deze informatie terug te vinden zijn bij het tabblad Failed VPN Connection Attempts. Op basis van de laatste 2 uur of 24 uur kunt u deze informatie inzien.

| Failed VPN Connection Attempts |                 |  |  |  |  |  |  |
|--------------------------------|-----------------|--|--|--|--|--|--|
| Time Period                    | Last 2 Hours    |  |  |  |  |  |  |
| Protocol                       | Failed Attempts |  |  |  |  |  |  |
| IPsec                          | 13              |  |  |  |  |  |  |
| WireGuard                      | 0               |  |  |  |  |  |  |
| OpenVPN                        | 0               |  |  |  |  |  |  |

#### **Blocked by Brute Force Protection**

Indien u Brute Force Protection hebt aangezet onder VPN > General Setup kunt u hier informatie vinden over IP-adressen die zijn geblokkeerd vanwege Brute Force Protection. Dit kan gebeuren als gevolg van onjuiste VPN-inloggegevens, zoals een verkeerd wachtwoord. Het kan echter ook een onbekend IP-adres zijn dat probeert een tunnel op te zetten via een specifiek VPN-protocol.

| VPN / VPN Connection Status       |                                  |                  |                   |                                   |                     |                     |         |  |  |
|-----------------------------------|----------------------------------|------------------|-------------------|-----------------------------------|---------------------|---------------------|---------|--|--|
| Site-to-Site VPN                  | Teleworkers VPN Connection Histo | ry Failed VPN Co | nnection Attempts | Blocked by Brute Force Protection | _                   |                     |         |  |  |
| Blocked by Brute Force Protection |                                  |                  |                   |                                   |                     |                     |         |  |  |
|                                   |                                  |                  |                   |                                   |                     |                     |         |  |  |
| External IP                       | Location                         | VPN Type         | VPN Profile       | Interface                         | Start Time          | End Time            | Option  |  |  |
| Publiek IP                        | NL                               | IPsec            | N/A               | [WAN] WAN1                        | 2024-04-04 12:10:54 | 2024-04-04 12:27:33 | Unblock |  |  |
| Publiek IP                        | NL                               | IPsec            | N/A               | [WAN] WAN1                        | 2024-04-04 11:19:58 | 2024-04-04 11:36:37 | Unblock |  |  |
| Publiek IP                        | NL                               | IPsec            | N/A               | [WAN] WAN1                        | 2024-04-04 10:50:32 | 2024-04-04 11:07:11 | Unblock |  |  |

#### Voorbehoud

We behouden ons het recht voor om deze en andere documentatie te wijzigen zonder de verplichting gebruikers hiervan op de hoogte te stellen. Afbeeldingen en screenshots kunnen afwijken.

#### **Copyright verklaring**

#### © 2024 DrayTek

Alle rechten voorbehouden. Niets uit deze uitgave mag worden verveelvoudigd, opgeslagen in een geautomatiseerd gegevensbestand en/of openbaar gemaakt in enige vorm of op enige wijze, hetzij elektronisch, mechanisch, door fotokopieën, opnamen of op enige andere manier zonder voorafgaande schriftelijke toestemming van de uitgever.

Ondanks alle aan de samenstelling van deze handleiding bestede zorg kan noch de fabrikant, noch de auteur, noch de distributeur aansprakelijkheid aanvaarden voor schade die het gevolg is van enige fout uit deze uitgave.

#### Trademarks

Alle merken en geregistreerde merken zijn eigendom van hun respectievelijke eigenaren.